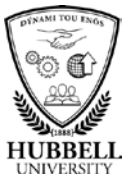

## Quick Reference Guide: How to Login to myHubb

| Introduction   | This guide explains the steps required for an employee to login to myHubb through a web browser. |                                                                                                    |  |
|----------------|--------------------------------------------------------------------------------------------------|----------------------------------------------------------------------------------------------------|--|
|                | myHubb is a                                                                                      | accessible from any computer or mobile device.                                                                                                    |  |
| Responsibility | This task is                                                                                     | performed by any user who needs to log into myHubb.                                                                                                    |  |
| Procedure      |                                                                                                  |                                                                                                    |  |
|                | Step                                                                                             | Action                                                                                                    |  |
|                | 1                                                                                                | Log in to myHubb by accessing the myHubb link on the WiRE or via okta:                                                                                        |  |
|                |                                                                                                  | HUBB 133.00         0.09%         Global Search           Our Company         Hubbell & Me         Groups         Resources         Communitie         Howned |  |

| 1         | Log in to myHubb by accessing the myHubb link on the WiRE or via okta:                                                                                                    |  |  |  |
|-----------|----------------------------------------------------------------------------------------------------|--|--|--|
|           | THUBD 133.00         4.09%         Global Search.           Our Company         Hubbell & Me         Groups         Resources         Communitie         HSY 7042                                                                                                    |  |  |  |
|           | Register Now for 2018's First Activity<br>Challenges       Pick Your Next Activity Challenges         Image: The first activity challenges of 2018 for the US Power of Heath Plogram are how coeff Eam \$25 by<br>complete One Challenges to Eam \$25 by<br>up your own local Weltness Program activities.       Pick Your Next Activity Challenges |  |  |  |
|           | Note: On Direct Access devices at Hubbell locations there is a myHubb shortcut on the desktop.                                                                                                    |  |  |  |
| 2         | Password users who do not log in via okta: The Hubbell<br>Service Desk can reset your password while you remain on<br>the phone.                                                                                                    |  |  |  |
| Questions | <ul> <li>Please contact the Hubbell Service Desk for questions/issues.</li> <li>ServiceDesk@Hubbell.com</li> <li>Service Desk Chat Portal</li> <li>US, Canada and Puerto Rico: 1-800-Hubbell</li> <li>Brazil: 0800-8920136   China: 4001-202191</li> <li>India: 00080001-6432   Mexico: 011-8772843072  </li> <li>UK: 0-8000516231</li> </ul>       |  |  |  |

Related resources

See Quick Reference Guides for:

• How to Go Mobile with myHubb

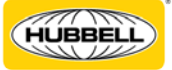

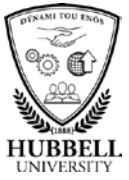

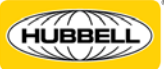